## Twiddle Measurement!!

- Need an accelerator account!!
  - Complete ACE-PR
  - ssh acclogin.jlab.org accmenu ops
    - This will open the ops menu
    - Might need to download NoMachine
      - https://cebaf.jlab.org/accelerator-remote-access
  - Start up coda, with startcoda on adaq1 for LHRS and adaq2 for RHRS

| 🖣 Applications Places System 👩 🛞 | 🛛 🕸 🗹 👾                 |                                                   |           |                                                                                                    |
|----------------------------------|-------------------------|---------------------------------------------------|-----------|----------------------------------------------------------------------------------------------------|
| M _ 🗆 X 🗟 JMenu-2.3 (on op: _ x  |                         |                                                   |           |                                                                                                    |
| OPS Menu                         | -                       |                                                   |           |                                                                                                    |
| Operations                       |                         |                                                   |           |                                                                                                    |
|                                  |                         |                                                   |           |                                                                                                    |
|                                  | 1                       |                                                   |           |                                                                                                    |
| System Expert >                  | System Expert           |                                                   |           |                                                                                                    |
| Trash Beam Setup                 | Room Dumps              | Expert BPM Menu                                   |           | and the second second s |
| StartOfShift                     | & Control System        | Screens By BPM                                    | -         | and the second                                                                                                    |
| MyaViewer 🔸                      |                         | 4CH                                               | ,         |                                                                                                    |
| DT Manager                       | Cryogenics              | SEE                                               | N/        |                                                                                                    |
| New fold JELI                    | BPM                     | Expert Screens                                    | Pr        | pcess Status <mark>SEE</mark>                                                                                                    |
| 🛠 Utilities 🔹                    | Current Monitors        | SEE LiveDisplay                                   | iocinse4  | Channel BPM X+                                                                                                    |
| Standalone Menus                 | Global Diagnostics      | BPM Global Controls                               | iocnlbpm1 | 1 IPM1P01A 27                                                                                                    |
|                                  | Viewers                 | DP Diagnostics                                    | iocnlse1  | 2 IPM1P02A 64                                                                                                    |
| Help Menu                        | Harps                   | SEE Mux Atoms                                     | iocsel    | 3 IPM1P02B 78                                                                                                    |
|                                  | Modulation              | Depresented                                       | iocse2    | 5 IPM1H01 60                                                                                                    |
|                                  | EES Diag Tools          | , <u>Deprecated</u><br>RPM Status                 | iocsed    | 6 IPM1H04 599                                                                                                    |
|                                  | Facilities              | NL BPM Overview                                   | iocse5    | 7 IPM1H04A 334                                                                                                    |
|                                  | GUN/Laser               | SL BPM Overview                                   | iocse6    | 8 IPM1H04E 347                                                                                                    |
| _ edm 1-12 X                     | DC Power                | Transport/Hall BPM Overview                       | iocse7    | 10                                                                                                    |
| File View Path Help              | ERF System              | Calibration                                       | iocse8    | 11<br>12                                                                                                    |
|                                  | SRF Projects Menu       | Status                                            | iocse9    |                                                                                                    |
|                                  | Vacuum                  | BPM Calibration Status     Figure Controls by IOC | iocse10   | CHN BPM OP HW EXF                                                                                                    |
|                                  | · · · · ·               | Injector •                                        | iocsel1   |                                                                                                    |
|                                  |                         | North Linac +                                     | iocse12   | 2 IPM1P02A                                                                                                    |
|                                  |                         | East Arc +                                        | iocsol4   | 3 IPM1P02B                                                                                                    |
| A Contraction of the             |                         | SouthLinac +                                      | iocse14   | 4 IPM1P03A                                                                                                    |
| 200 k                            | al ·····                | West Arc +                                        | iocse16   | 6 IPM1H04                                                                                                    |
| 1                                | all and a second        | Halls >                                           | iocse17   | 7 IPM1H04A                                                                                                    |
|                                  |                         | Injector +                                        | iocse18   | 9<br>9                                                                                                    |
| and a strategy of the            | the state of the second | North Linac                                       | iocse19   | 10                                                                                                    |

# OPS menu Jmenu Select System Expert BPM SEE LiveDisplay icose10

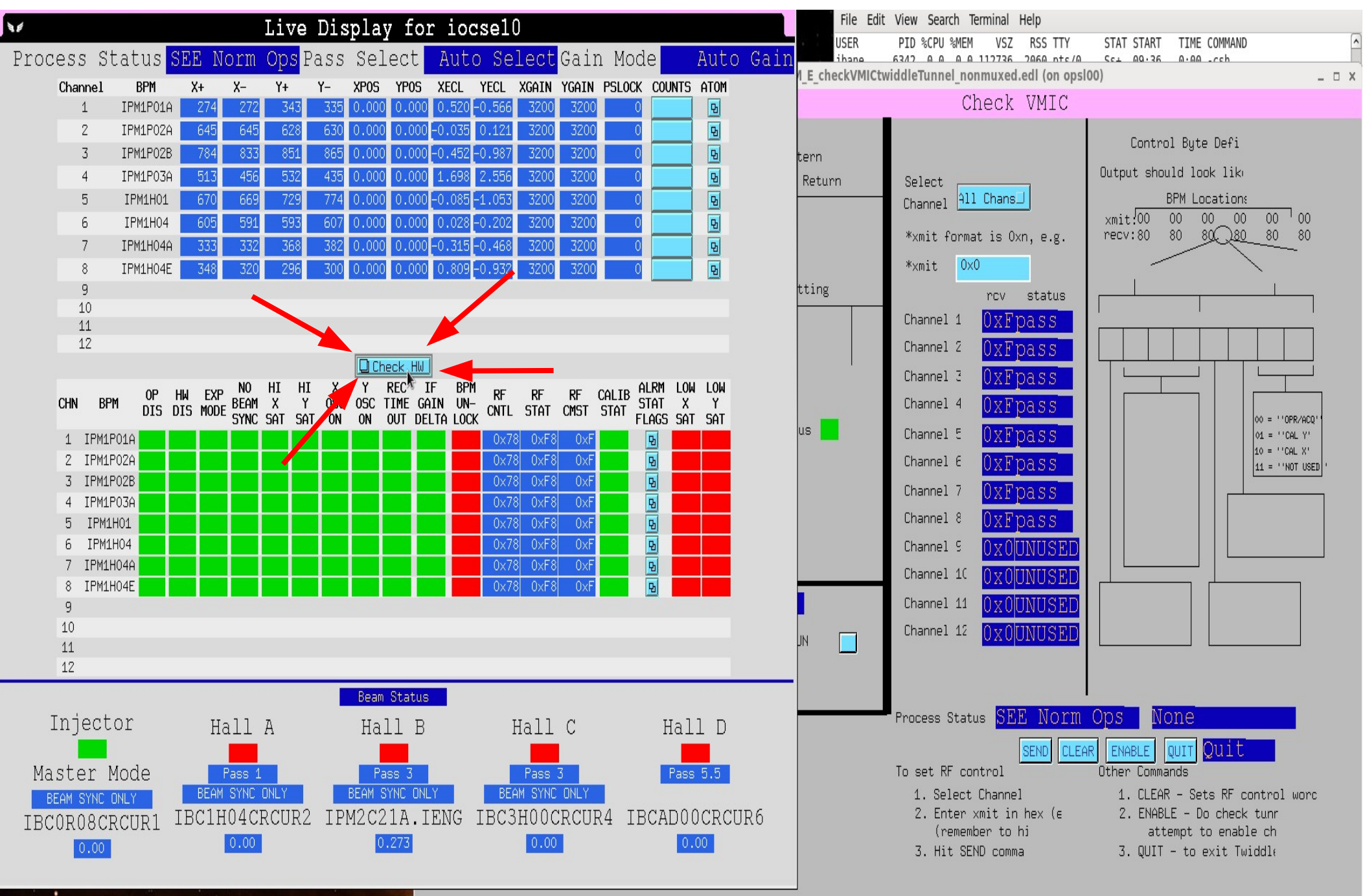

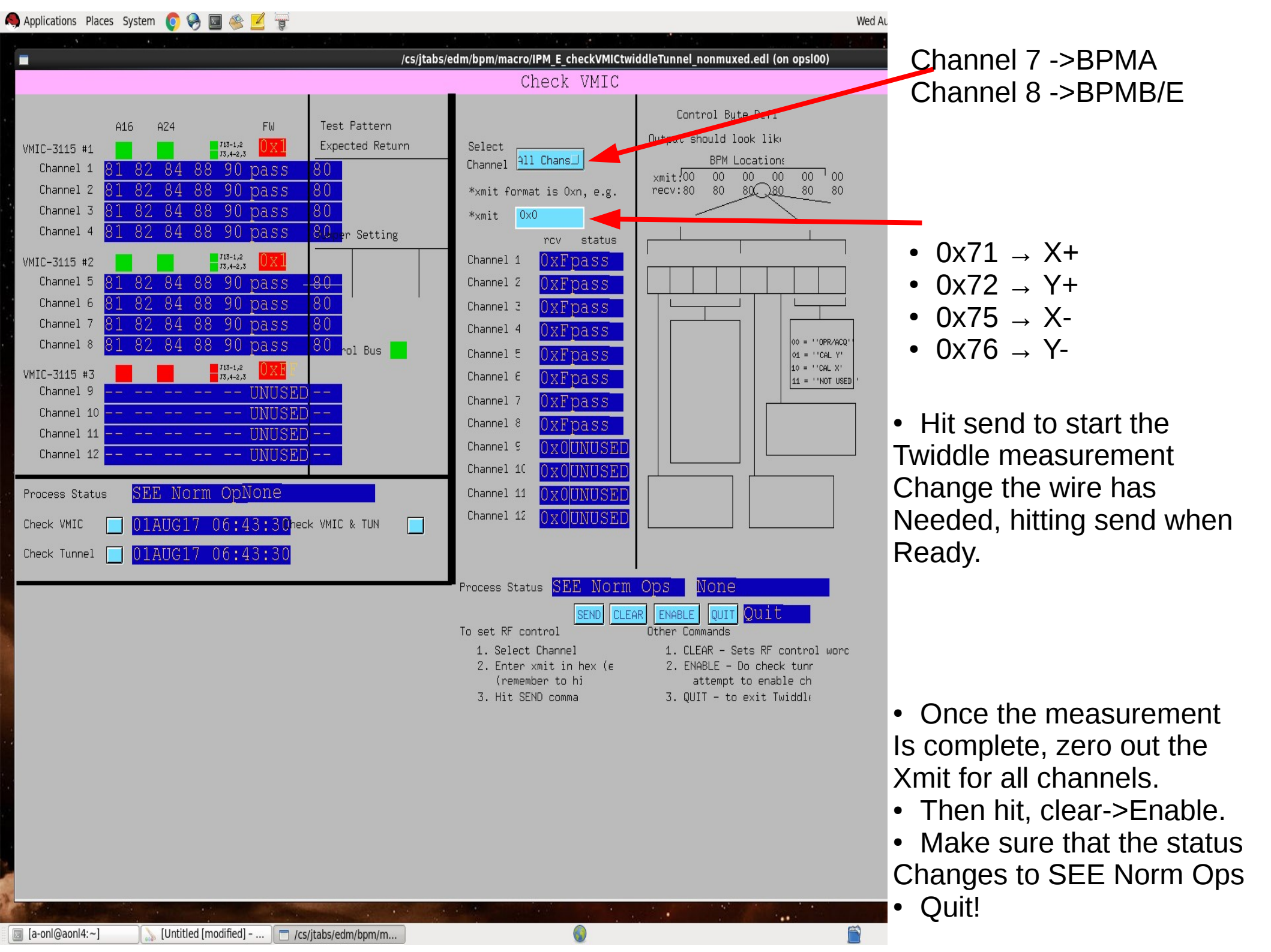

# Twiddle!

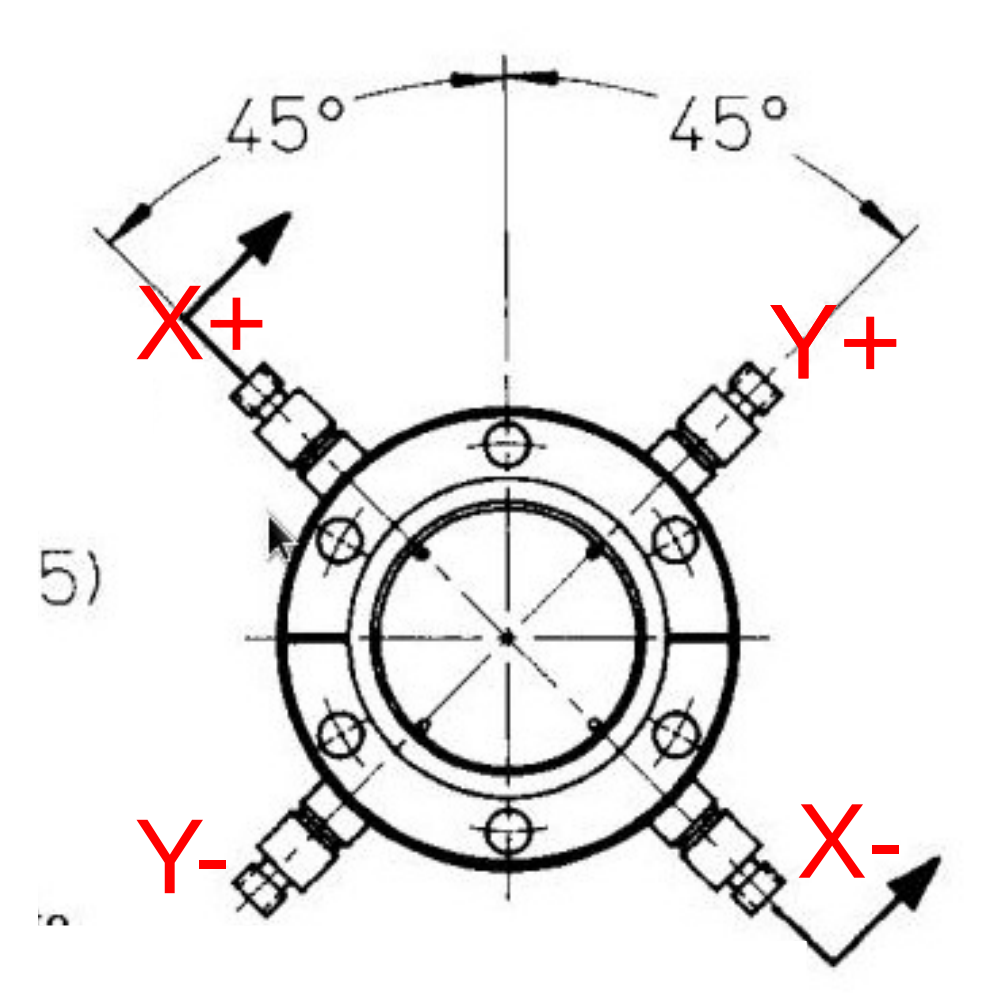

Read out the signal and Reconstruct a position in Axis of two adjacent wire.

Then rotate!!

Force a signal in one wire, ~7.9 uA

## Blast to the past!

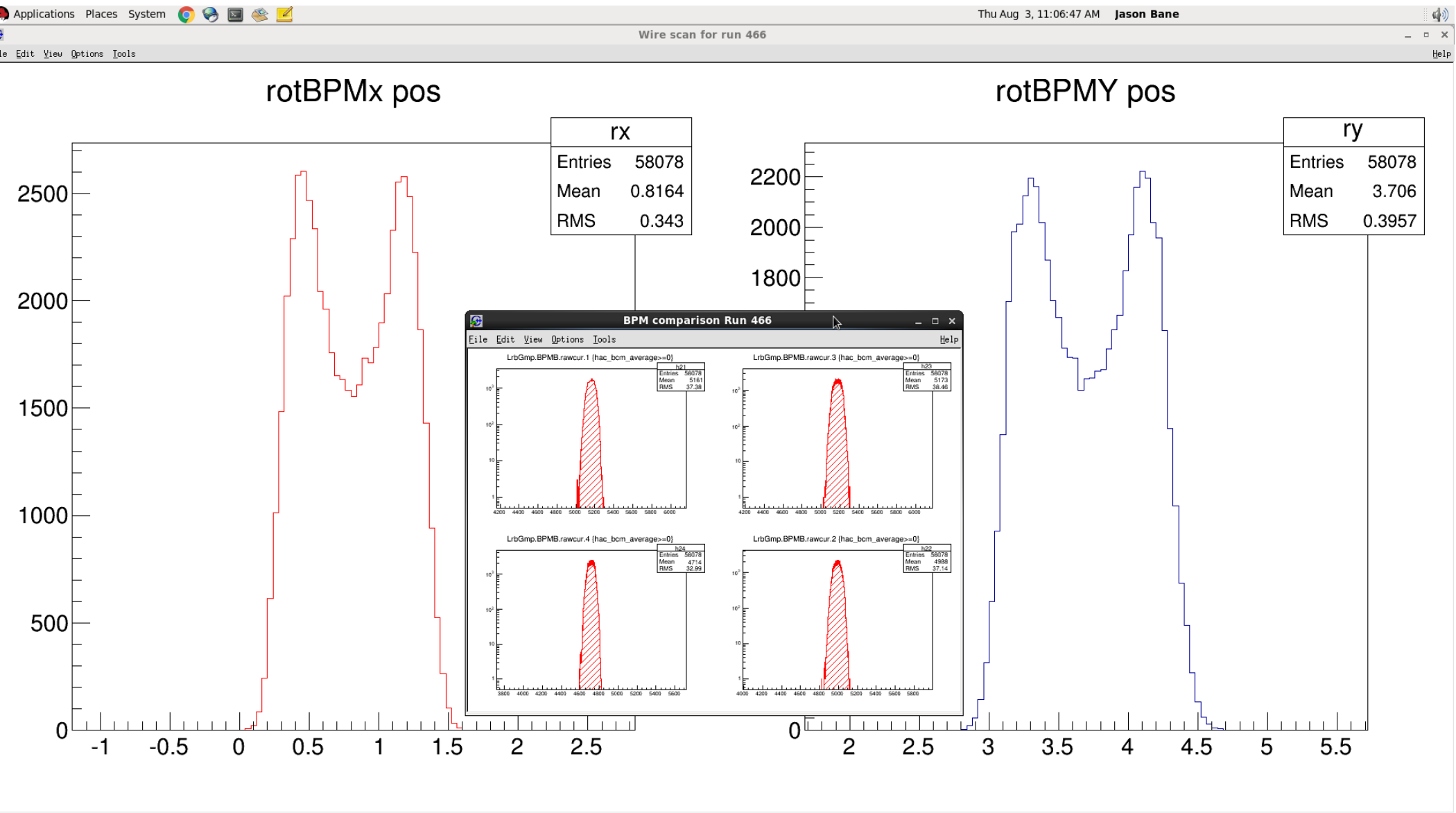

Pandora

#### **BPMAX+**

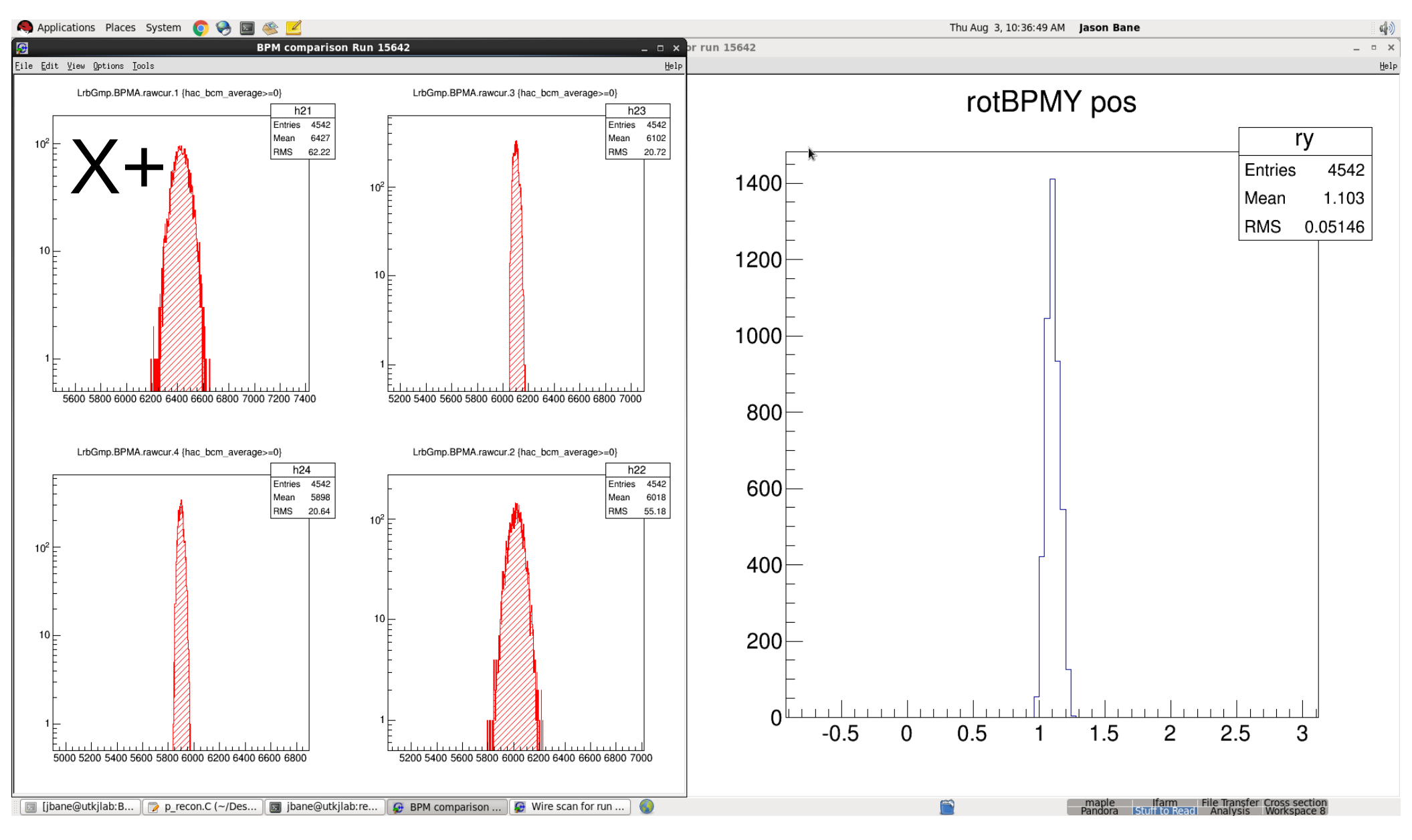

## BPMA Y+

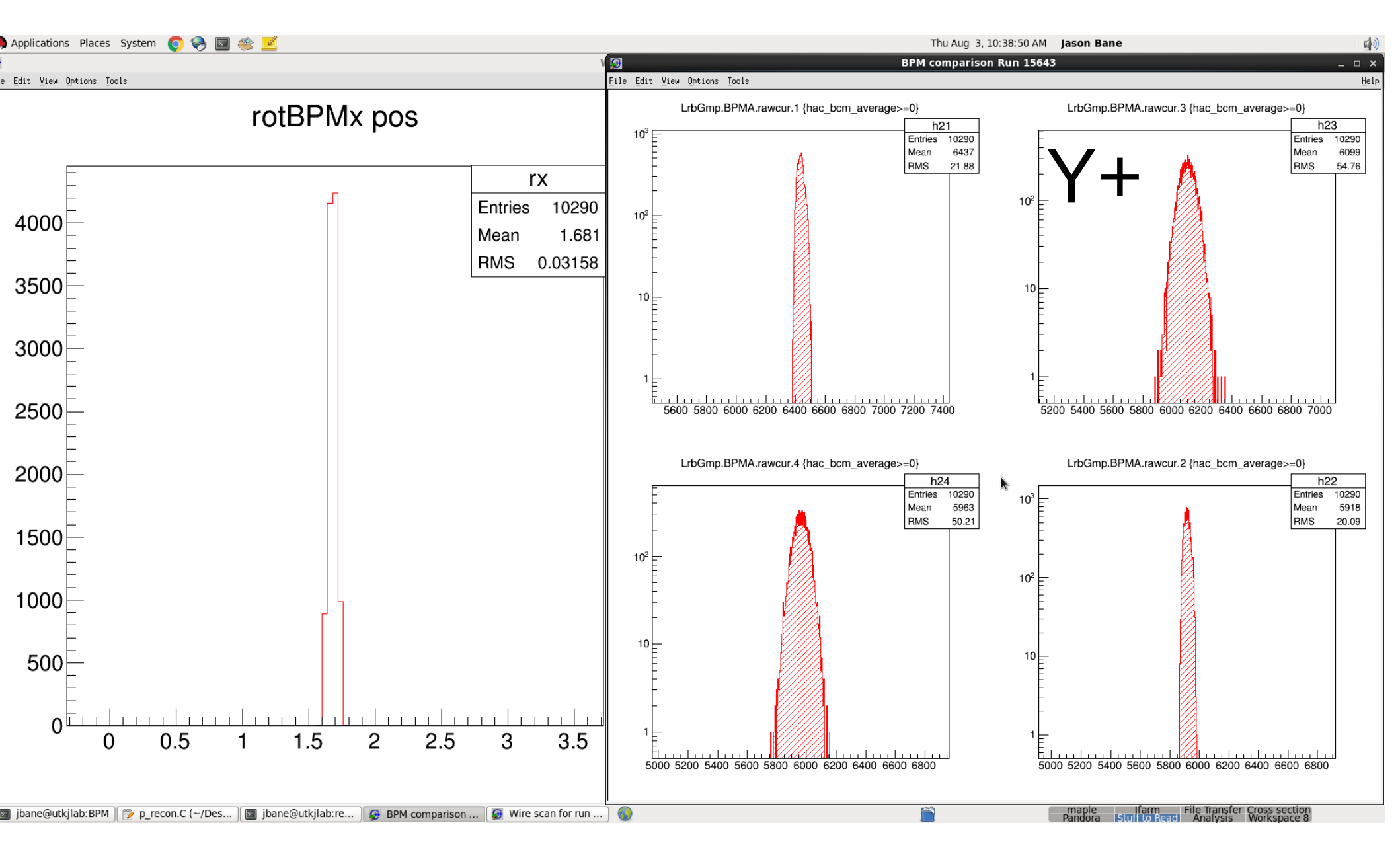

#### **BPMA X-**

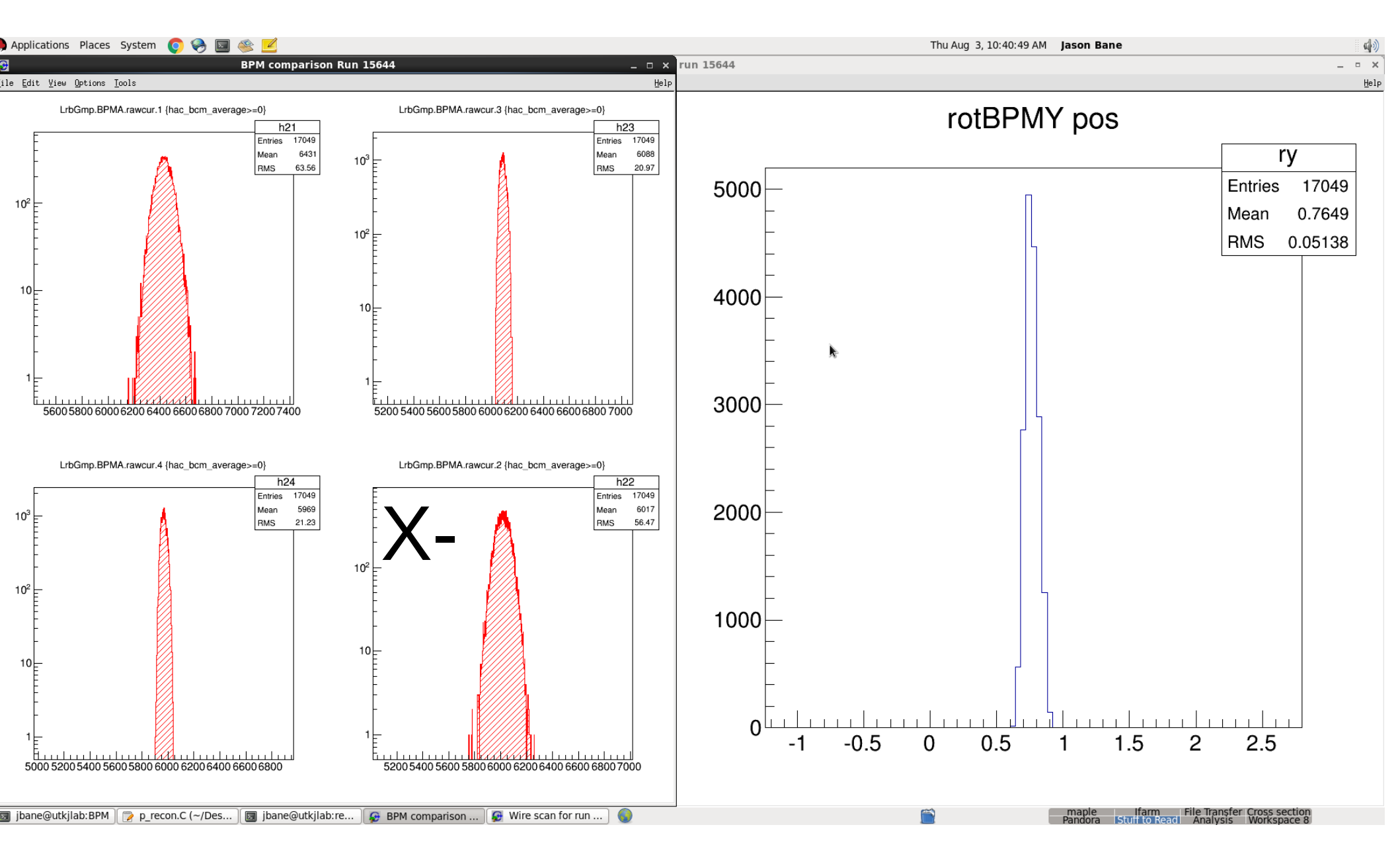

#### **BPMA Y-**

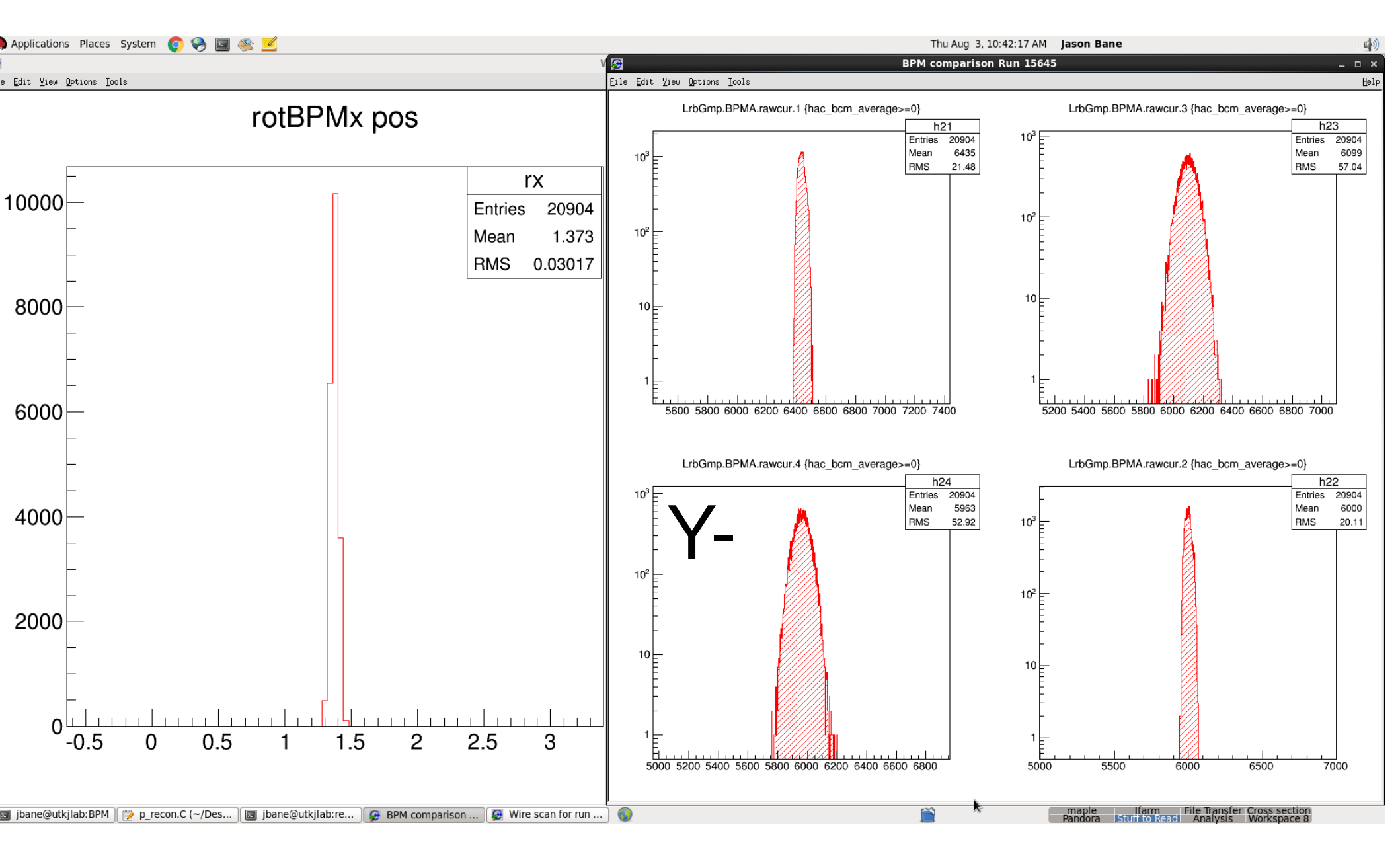

#### BPMB X+

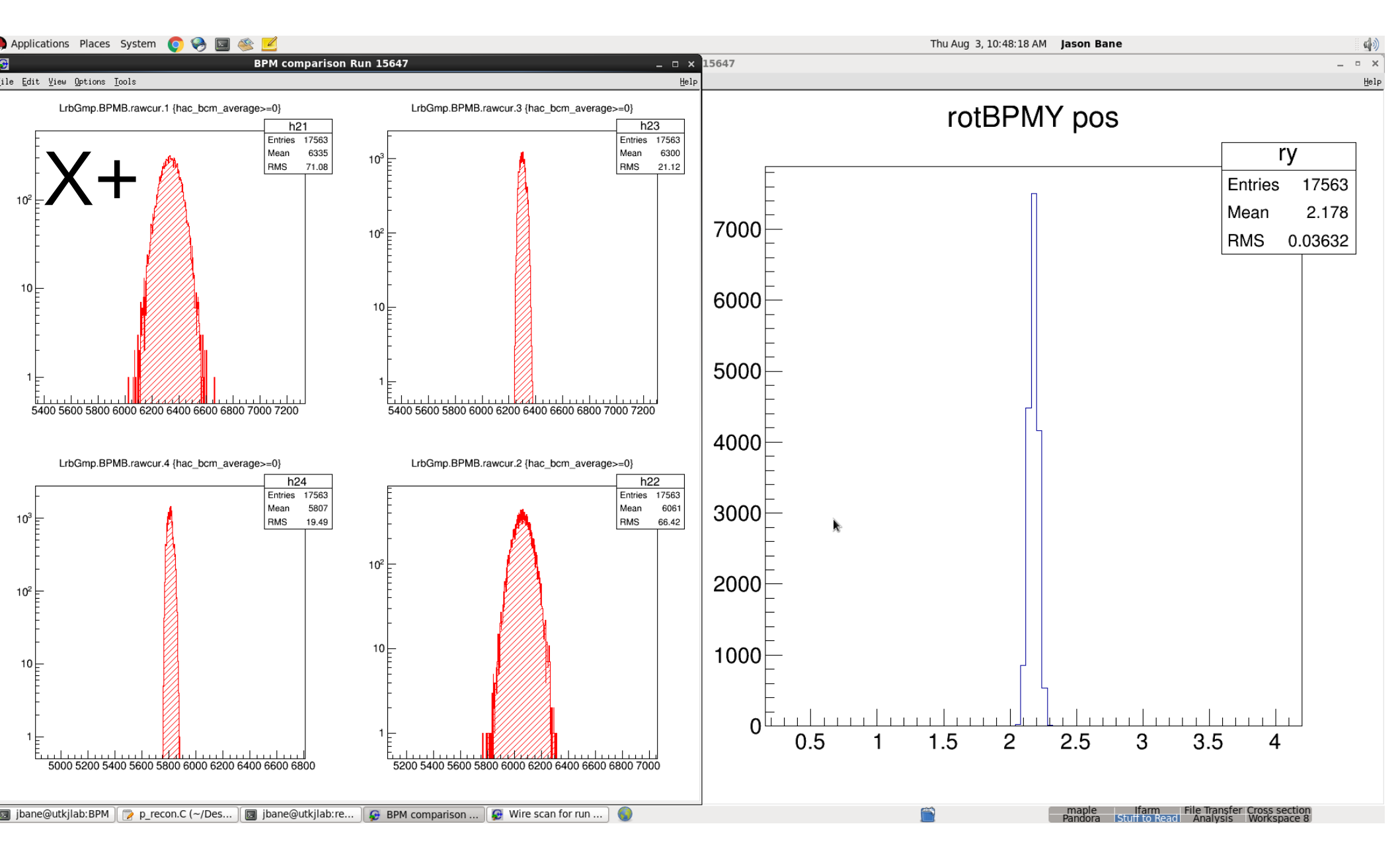

## BPMB Y+

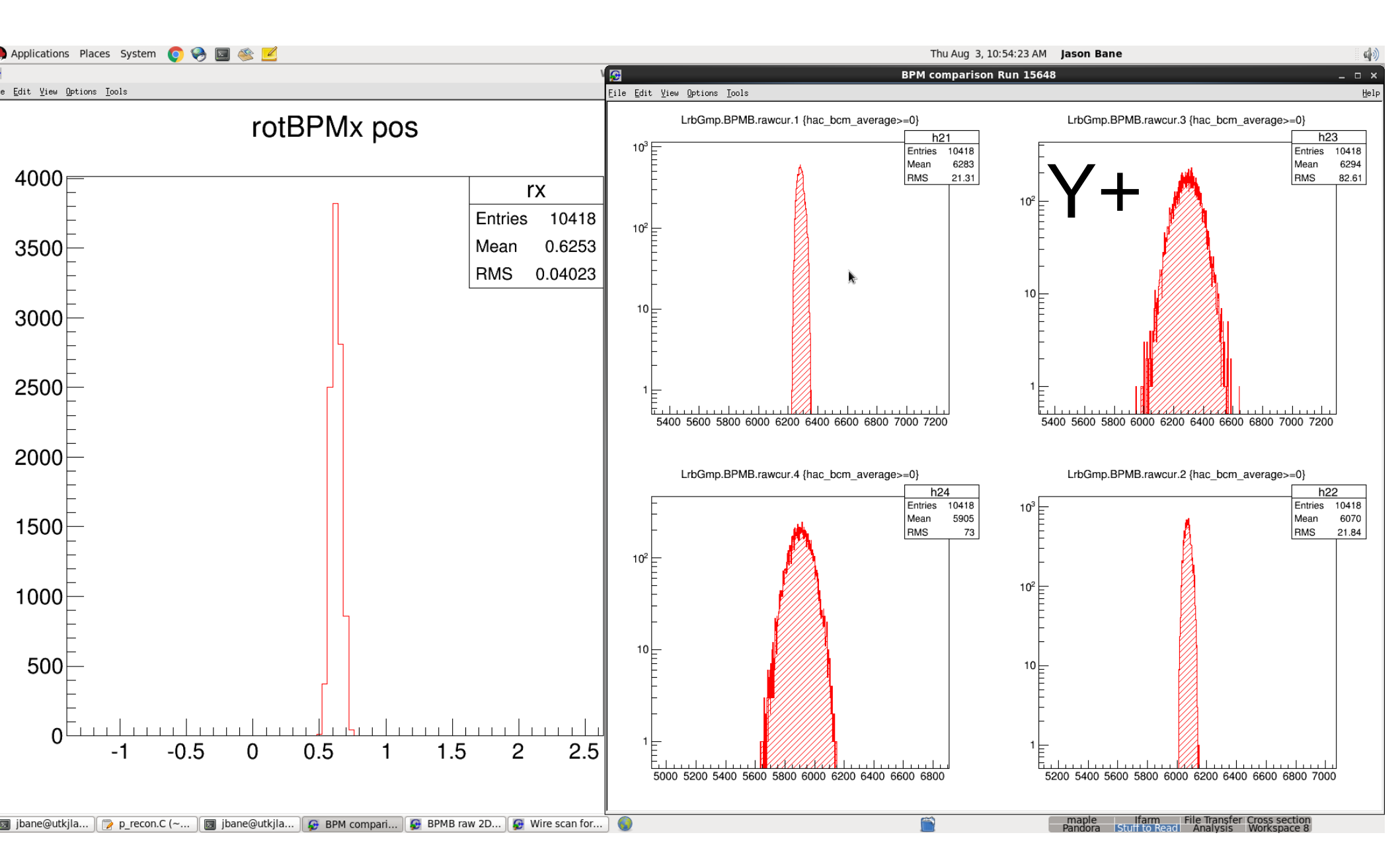

## **BPMB** X-

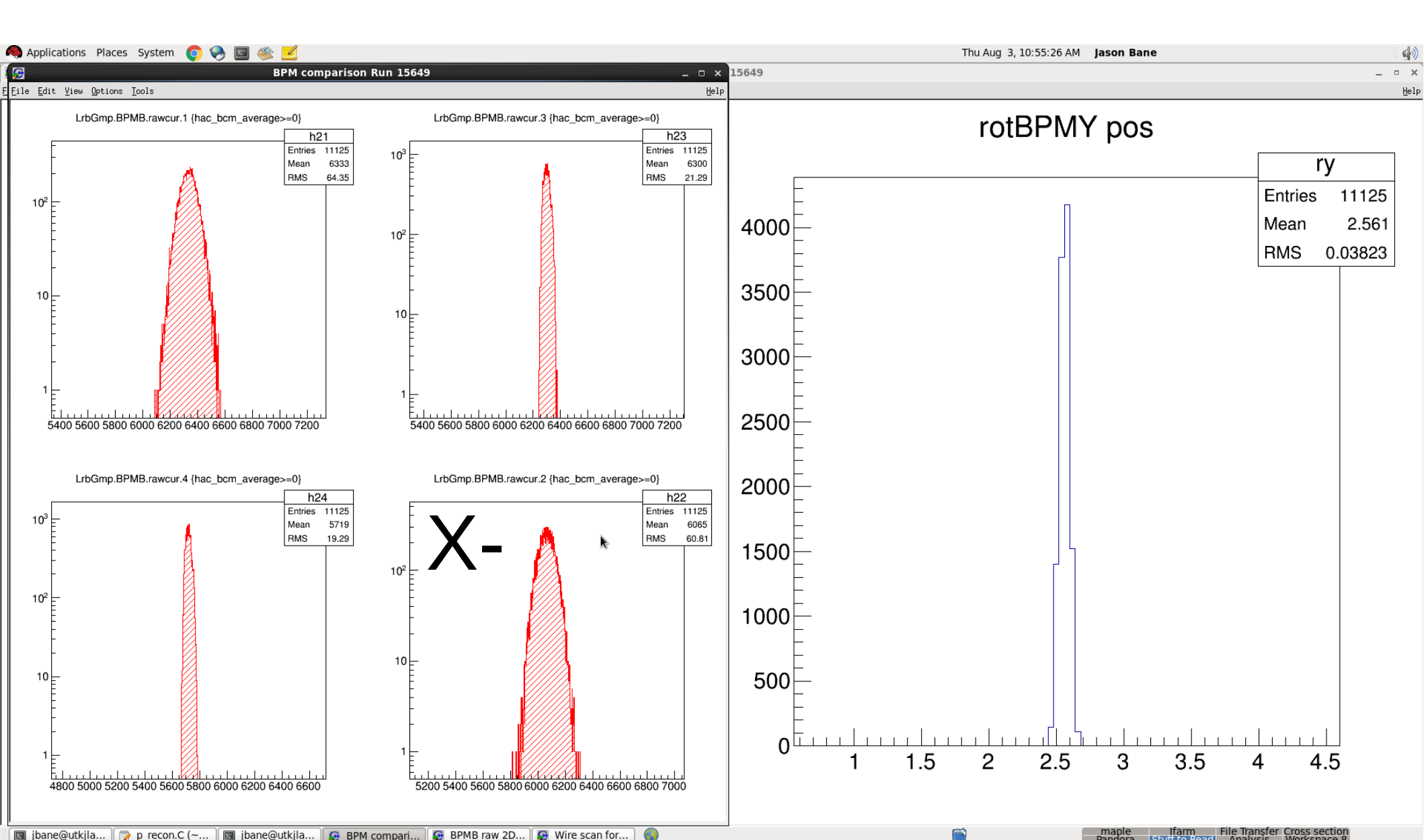

## BPMB Y-

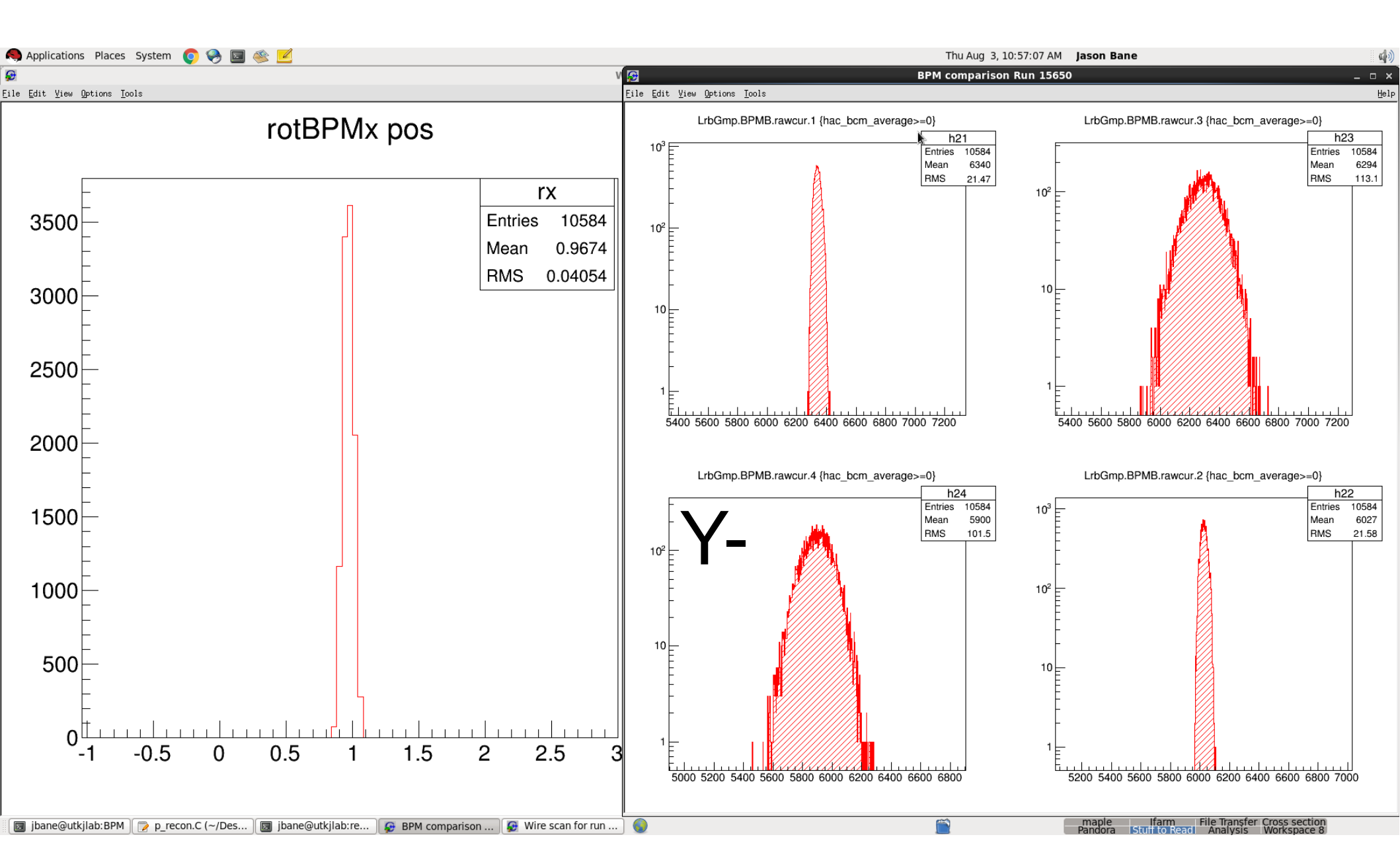